i2b2-Workshop am 26.03.2013 in Erlangen

# i2b2 Wizard Installation Ein Überblick

Sebastian Mate (Erlangen)

Friedrich-Alexander-Universität Erlangen-Nürnberg

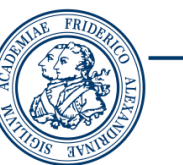

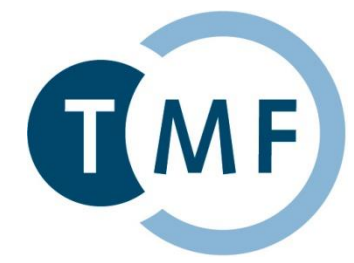

Universitätsklinikum Erlangen

#### i2b2 Wizard: Architecture

#### i2b2wizard-1.9.4/

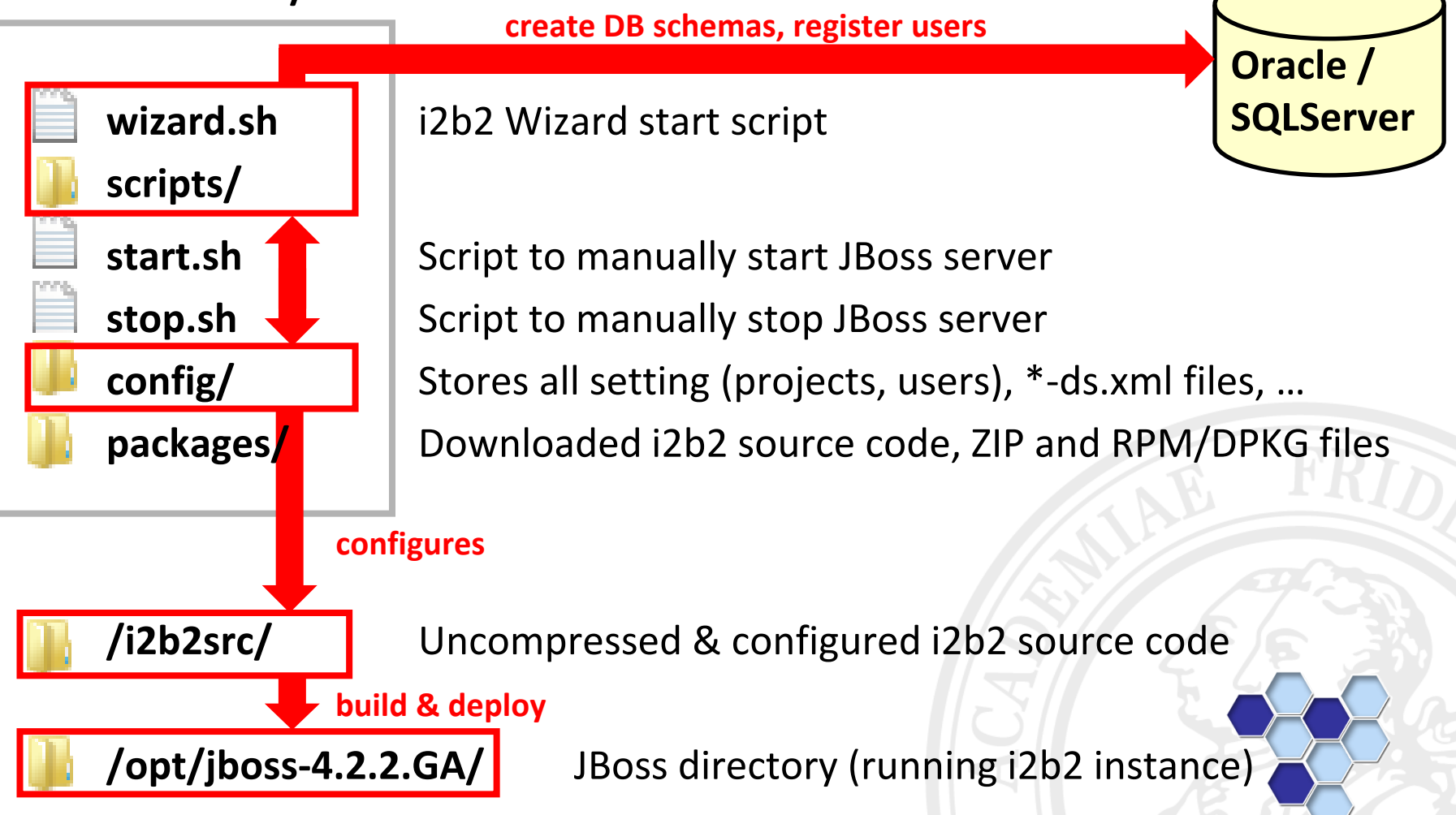

#### i2b2 Architecture: The i2b2 Core Cells

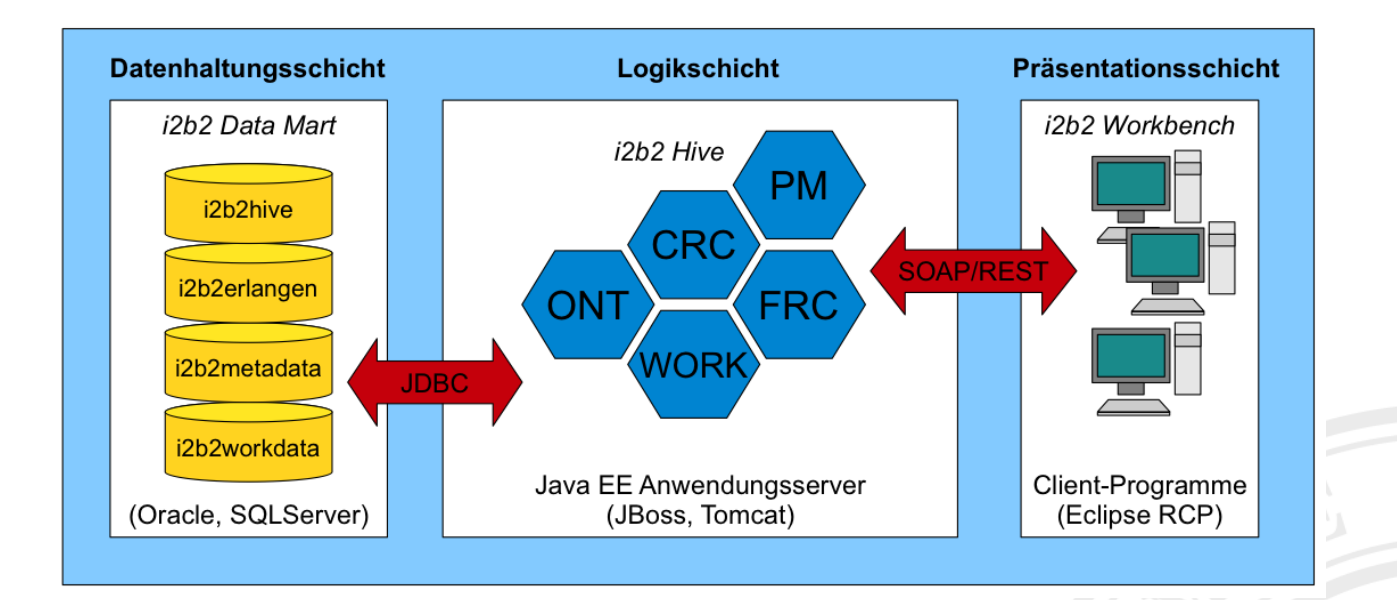

#### i2b2 Architecture: The i2b2 Core Cells

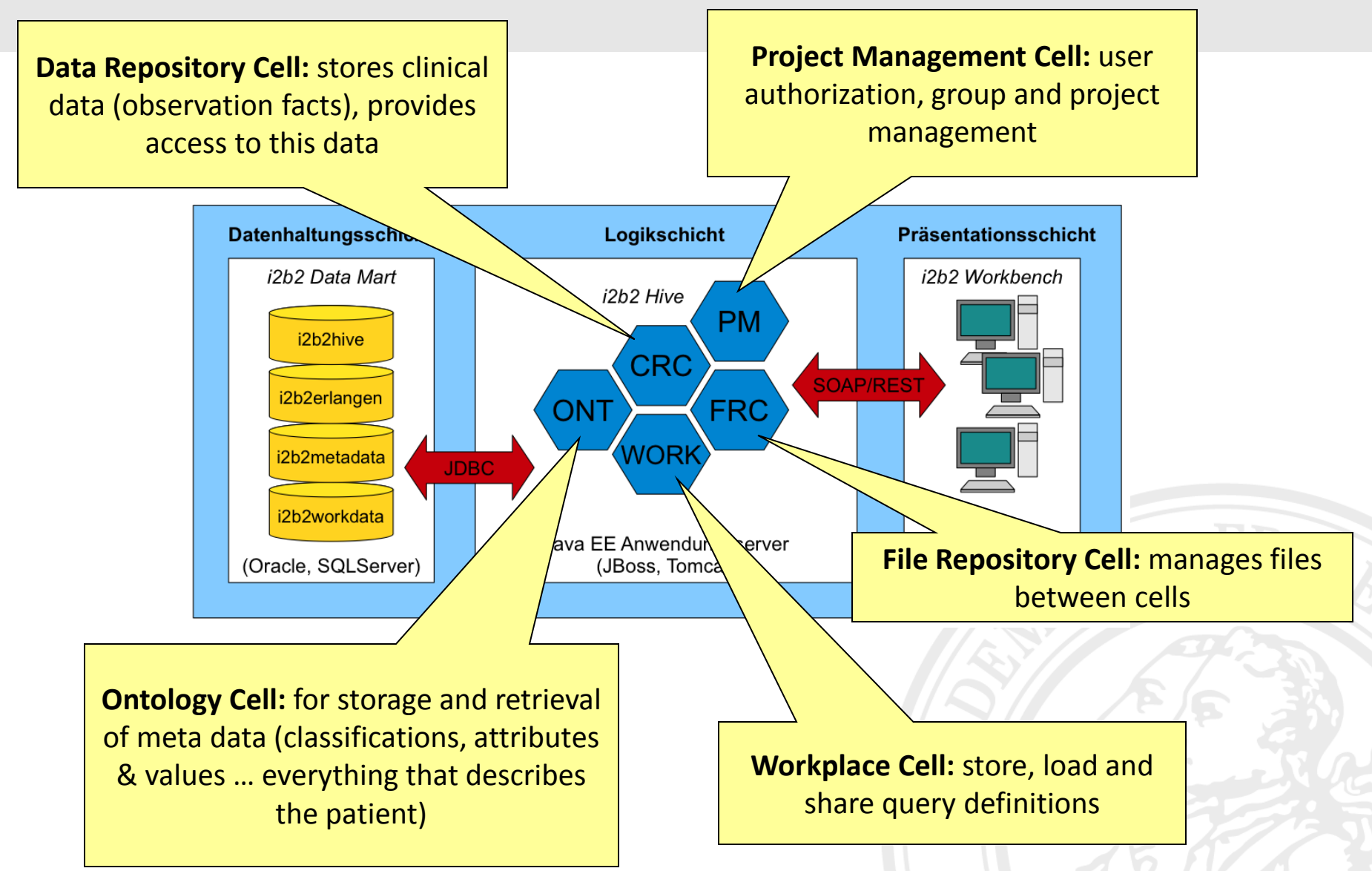

#### The i2b2 Core Cells: Data Storage

#### There are different database schemas:

| database username | database password | Comment                                                                   |
|-------------------|-------------------|---------------------------------------------------------------------------|
| I2B2HIVE          | I2B2HIVE          | administrative data for the i2b2 Hive                                     |
| I2B2PM            | I2B2PVZDZD        | aser and project settings                                                 |
| I2B2METADATA      | I2B2METADATA      | metadata (ontology) for project "Demo"                                    |
| I2B2WORKDATA      | I2B2WORKDATA      | stores <mark>赵图S机</mark> 分价 in project "Demo"                             |
| I2B2DEMODATA      | I2B2DEMODATA      | clinical data (observation facts) and result tables සිද්දා මැල ලැබැටු රිට |
| I2B2MYPROJECT     | mypassword        | All data for project "My Project"                                         |
| 12B2ERLANGEN      | tcpSecr3t         | All data for project "Erlangen"                                           |
| I2B2BIOBANK       | OJSKLE            | All data for project "Biobank"                                            |

### Vorsicht, Einbahnstraße!

Der i2b2-Wizard kann nur in die Oracle-Datenbank schreiben, sie aber nicht auslesen. Verwendet man parallel andere Konfigurationswerkzeuge, gerät man möglicherweise in Probleme. Außerdem kann man den i2b2-Wizard nicht mit einem bereits bestehenden i2b2 verwenden ...

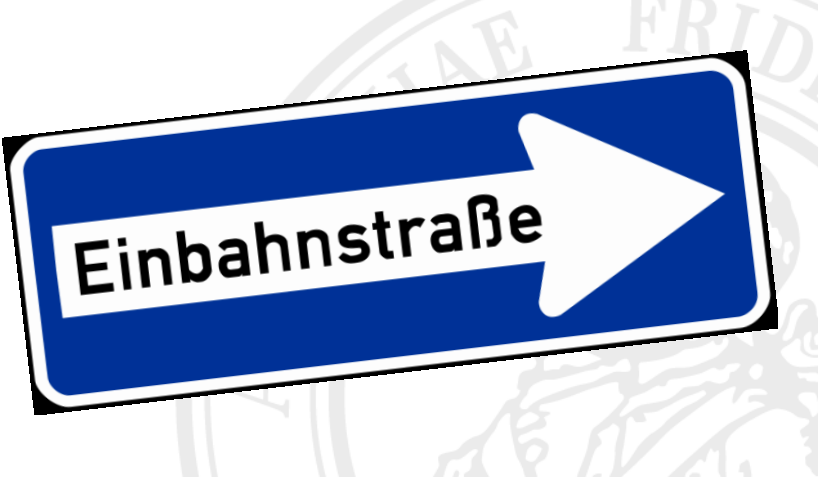

#### Vorsicht, Einbahnstraße!

Daraus lassen sich folgende Faustregeln ableiten:

- Das Admin-Interface am besten gar nicht benutzen.
- Soll der Server migriert werden, muss das config-Verzeichnis und der Inhalt der Oracle-Datenbank übertragen werden.
- Wird der i2b2-Wizard manuell geupdated, muss das config-Verzeichnis wiederhergestellt werden.
- Wenn der i2b2-Wizard zurückgesetzt wird (z.B. neu entpackt, wobei das config-Verzeichnis nicht wiederhergestellt wird) muss die Oracle-Datenbank vorher geleert werden.
- Es ist in der Regel nicht möglich, ein i2b2 auf eine größere Major-Version zu aktualisieren.

#### Vorsicht, Einbahnstraße!

| <pre> # 192.168.56.101 - PuTTY  [JBoss/12b2: RUNNING] [Tomcat/SHRINE: STOPPED] ::::::::::::::::::::::::::::::::::::</pre>                                                              | Datenbankeinstellungen: Dürfen<br>nur VOR der Installation von i2b2<br>geändert werden. Das "system"-<br>Login muss dem der Oracle-<br>Installation entsprechen! |
|----------------------------------------------------------------------------------------------------|----------------------------------------------------------------------------------------------------|
| <pre>i2b2 Hive ID (i2b2demo): i2b2demo i2b2HIVE password (i2b2hive): i2b2hive i2b2pM password (i2b2pm): i2b2pm Use separate JBoss-user (no): no JBoss user login (jboss): jboss </pre> | Hive ID: Darf jederzeit geändert<br>werden. Danach "System Setup >><br>Misc. Tasks >> Update Hive-ID"<br>ausführen!                                              |
| JBoss-Benutzer: Darf nur aktiviert<br>werden, wenn vorher "System<br>Setup >> Create JBoss User"<br>ausgeführt wurde.                                                                  | Passwörter von I2B2HIVE und<br>I2B2PM: Dürfen nur geändert<br>werden, bevor die beiden Schemata<br>angelegt wurden.                                              |

## Netzwerksicherheit

Vorsicht, wenn der Server mit dem Internet verbunden ist!

- Einige Softwarekomponenten (z. B. JBoss 4.2.2) sind veraltet. Außerdem wird die Standardkonfiguration der Softwarepakete nicht automatisch geändert/abgesichert (z. B. JBoss Web-Interface-Login).
- Bei einer Standardinstallation ist keine Firewall aktiv!
- Es kursieren Exploits und Scripte, mit denen derartige "Türen" automatisch geöffnet werden können.
- Die Kommunikation zwischen Client und Server erfolgt unverschlüsselt.
- $\Rightarrow$  Lösungsansätze: Firewall-Konfiguration oder SSH-Tunnel

Sebastian Mate // Chair Of Medical Informatics // University of Erlangen-Nuremberg

## Netzwerksicherheit

**Ubuntu UFW Firewall** 

- SSH-Administration erlauben: ufw allow from XXX.XXX.XXX to any port 22
- Webclient erlauben: ufw allow from XXX.XXX.XXX to any port 80
- Workbench erlauben: ufw allow from XXX.XXX.XXX to any port 9090
- Firewall aktivieren: **ufw enable**
- Logging aktivieren und einsehen:

ufw logging on tail -f /var/log/syslog

## Sonstiges

#### Tipps & Tricks (Workarounds) für den i2b2-Wizard

- Falls mal etwas nicht mehr klappt, einfach "System Setup >> Repair Installation" ausführen. Achtung: Dies setzt alle Änderungen am i2b2 zurück, die außerhalb des i2b2-Wizards stattgefunden haben!
   Wenn der Statusbalken beim Starten oder Stoppen von IBoss endlos
  - Wenn der Statusbalken beim Starten oder Stoppen von JBoss endlos läuft, erkennt der i2b2-Wizard den Betriebszustand von JBoss nicht. In diesem Fall einfach den i2b2-Wizard beenden und sh stop.sh ausführen.

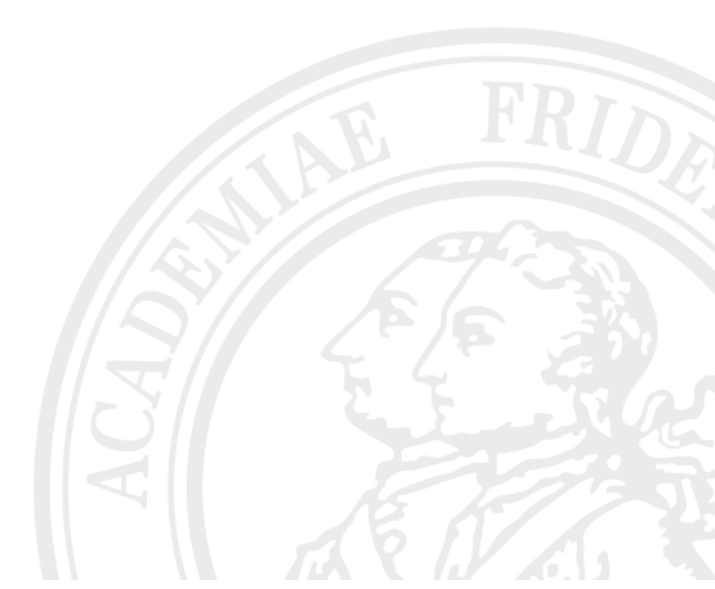